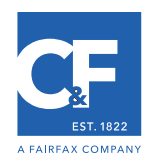

#### 1. Go to webaudit.cfins.com

| C The state of the second second seco | 6 🕁 😡 |
|----------------------------------------------------------------------------------------------------|-------|
|                                                                                                    |       |
|                                                                                                    |       |
|                                                                                                    |       |
|                                                                                                    |       |
| - Online Audit Login                                                                                                    |       |
| 0                                                                                                    |       |
| Pin Number Logia New                                                                                                    |       |
|                                                                                                    |       |
| Pass Code                                                                                                    |       |
|                                                                                                    |       |
|                                                                                                    |       |
|                                                                                                    |       |
|                                                                                                    |       |
|                                                                                                    |       |
|                                                                                                    |       |
|                                                                                                    |       |
|                                                                                                    |       |
|                                                                                                    |       |
|                                                                                                    |       |
|                                                                                                    |       |
|                                                                                                    |       |
|                                                                                                    |       |
|                                                                                                    |       |
|                                                                                                    |       |
|                                                                                                    |       |
|                                                                                                    |       |
|                                                                                                    |       |
|                                                                                                    |       |
|                                                                                                    |       |
| (Visualsoftware                                                                                                    |       |
| © 2020 Descend De Vient Sedemon LT C                                                                                                    |       |
| w 2020 - Powered by visual Software LLA                                                                                                    |       |

#### 2. Enter the provided Pin Number & Pass Code.

| Pin Number: | 589874711740 | Login Now |
|-------------|--------------|-----------|
| Pass Code   |              |           |

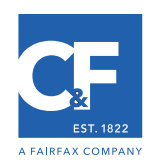

# 3. Verify the contact information.

|                                                             | Q Help                                                              |                                                                                                    |
|-------------------------------------------------------------|---------------------------------------------------------------------|----------------------------------------------------------------------------------------------------|
| come, Example, Inc.!                                        | 27m 47s                                                             | Time remaining before your session will time out<br>for inactivity. Please save to reset the timer. |
| hboard<br>Completion Progress<br>0%                         | Insurance Carrier: Crum & Forster<br>Policy #: GLO-000001           | Policy Type: General Liability<br>Audit Period: 10/25/2019 to 10/25/2020                            |
| usiness Info Sales                                          | Upload Docs Review The section will turn green when complete. The s | selected section is blue.                                                                           |
|                                                             |                                                                     | Next >                                                                                              |
|                                                             | Contact Information                                                 |                                                                                                    |
| Section Information:<br>In this section, please verify that | we have the correct audit contact information. You ca               | an edit below if needed.                                                                            |
|                                                             |                                                                     |                                                                                                    |
| Contact:<br>Phone #: 2482130452<br>Email: john.smith@comp   | pany.com                                                            | I                                                                                                   |

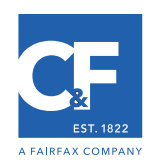

# 4. Verify insured information.

| lcome, E                                                                                                    |                                                                                                    |                                                                   |                                                  |
|----------------------------------------------------------------------------------------------------|----------------------------------------------------------------------------------------------------|-------------------------------------------------------------------|--------------------------------------------------|
| icome, L                                                                                                    | vample Inc I                                                                                                    | 26m 39e                                                           | Time remaining before your session will time out |
|                                                                                                    | kample, me.                                                                                                    | 2011 003                                                          |                                                  |
| shboard —                                                                                                    |                                                                                                    |                                                                   |                                                  |
| Completion Progress                                                                                                    |                                                                                                    | Insurance Carrier: Crum & Forster                                 | Policy Type: General Liability                   |
|                                                                                                    | 0%                                                                                                    | Policy #. GEO-000001                                              | Addit Period. 10/25/2019 to 10/25/2020           |
|                                                                                                    |                                                                                                    |                                                                   |                                                  |
| usiness Inf                                                                                                    | Sales Up                                                                                                    | load Docs Review                                                  |                                                  |
| ish each sec                                                                                                    | tion from left to right. Th                                                                                                    | e section will turn green when complete. The se                   | lected section is blue.                          |
|                                                                                                    |                                                                                                    |                                                                   |                                                  |
|                                                                                                    | Laura d'La Competing                                                                                                    | Description (Osciliante La cristica)                              |                                                  |
| ontact Informat                                                                                                    | on insured information                                                                                                    | Description of Operations Locations                               |                                                  |
|                                                                                                    |                                                                                                    |                                                                   |                                                  |
|                                                                                                    |                                                                                                    |                                                                   |                                                  |
|                                                                                                    |                                                                                                    |                                                                   |                                                  |
|                                                                                                    | I                                                                                                    |                                                                   | Next >                                           |
|                                                                                                    |                                                                                                    |                                                                   | Next >                                           |
|                                                                                                    |                                                                                                    | Insured Information                                               | Next >                                           |
|                                                                                                    |                                                                                                    | Insured Information                                               | Next >                                           |
| Section In                                                                                                    | nformation:                                                                                                    | Insured Information                                               | Next >                                           |
| Section In In this sec                                                                                                   | nformation:<br>tion please verify insured                                                                                                    | Insured Information                                               | Next >                                           |
| Section In<br>In this sec                                                                                                | nformation:<br>tion please verify insured                                                                                                    | Insured Information                                               | Next >                                           |
| Section II<br>In this sec<br>Name:                                                                                       | nformation:<br>tion please verify insured<br>Example, Inc.                                                                                                   | Insured Information                                               | Next >                                           |
| Section II<br>In this sec<br>Name:<br>Address1:                                                                          | nformation:<br>tion please verify insured<br>Example, Inc.<br>123 Main St                                                                                    | Insured Information                                               | Next >                                           |
| Section II<br>In this sec<br>Name:<br>Address1:<br>Address2:                                                             | nformation:<br>tion please verify insured<br>Example, Inc.<br>123 Main St                                                                                    | Insured Information information. You can edit below if needed.    | Next >                                           |
| Section In<br>In this sec<br>Address1:<br>Address2:<br>City:                                                             | nformation:<br>tion please verify insured<br>Example, Inc.<br>123 Main St<br>Southfield                                                                      | Insured Information information. You can edit below if needed.    | Next >                                           |
| Section In<br>In this sec<br>Address1:<br>Address2:<br>City:<br>State:                                                   | nformation:<br>tion please verify insured<br>Example, Inc.<br>123 Main St<br>Southfield<br>MI                                                                | Insured Information information. You can edit below if needed.    | Next >                                           |
| Section In<br>In this sec<br>Address1:<br>Address2:<br>City:<br>State:<br>Zip:                                           | nformation:<br>tion please verify insured<br>Example, Inc.<br>123 Main St<br>Southfield<br>MI<br>48033                                                       | Insured Information information. You can edit below if needed.    | Next >                                           |
| Section II<br>In this sec<br>Address1:<br>Address2:<br>City:<br>State:<br>Zip:<br>Phone #:                               | nformation:<br>tion please verify insured<br>Example, Inc.<br>123 Main St<br>Southfield<br>MI<br>48033<br>2482130452                                         | Insured Information information. You can edit below if needed.    | Next >                                           |
| C Section In In this sec Address1: Address2: City: State: Zip: Phone #: Email:                                           | tion please verify insured<br>Example, Inc.<br>123 Main St<br>Southfield<br>Mi<br>48033<br>2482130452<br>john.smith@company.cc                               | Insured Information information. You can edit below if needed.    | Next >                                           |
| Caracteria Section II In this sec In this sec Address1: Address2: City: State: Zip: Phone #: Email: Entity:              | tion please verify insured<br>Example, Inc.<br>123 Main St<br>Southfield<br>MI<br>48033<br>2482130452<br>john.smith@company.cc<br>Corporation                | Insured Information information. You can edit below if needed. om | Next >                                           |
| Section II<br>In this sec<br>Name:<br>Address1:<br>Address2:<br>City:<br>State:<br>Zip:<br>Phone #:<br>Email:<br>Entity: | hformation:<br>tion please verify insured<br>Example, Inc.<br>123 Main St<br>Southfield<br>MI<br>48033<br>2482130452<br>john.smith@company.cc<br>Corporation | Insured Information information. You can edit below if needed.    | Next >                                           |

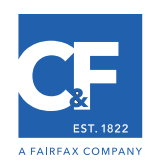

## 5. Enter a detailed description of the operations.

| t save Request Mail Forms FAQ Fielp                                                                                                    |                                                                                              |                                                                                                    |
|----------------------------------------------------------------------------------------------------|----------------------------------------------------------------------------------------------|----------------------------------------------------------------------------------------------------|
| ome, Example, Inc.!                                                                                                    | 23m 14s                                                                                      | Time remaining before your session will time out<br>for inactivity. Please save to reset the timer. |
| Completion Progress Ins                                                                                                    | surance Carrier: Crum & Forster<br>Policy #: GLO-000001                                      | Policy Type: General Liability<br>Audit Period: 10/25/2019 to 10/25/2020                            |
| iness Info Sales Upload<br>each section from left to right. The sec                                                                                                    | d Docs Review                                                                                | cted section is blue.                                                                               |
| tct Information Insured Information                                                                                                    | Description of Operations Locations                                                          |                                                                                                    |
|                                                                                                    |                                                                                              | Next >                                                                                              |
|                                                                                                    | Description of Operations                                                                    |                                                                                                    |
| Section Information:<br>In this section, please provide a detailed<br>for any additional information you need to                                                                    | description of your business operations. You may<br>o communicate.                           | y also enter notes to the auditor in this section                                                   |
| B <b>i</b> <sup>1</sup> <sup>1</sup> <sup>1</sup> <sup>1</sup> <sup>1</sup> <sup>1</sup> <sup>1</sup> <sup>1</sup> <sup>1</sup> <sup>1</sup> <sup>1</sup> <sup>1</sup> <sup>1</sup> |                                                                                              |                                                                                                    |
| Example, Inc. is a corporation locate<br>systems for local businesses. All work                                                                                                    | d in Southfield, MI and has been in busines:<br>k is performed by Example, Inc. employees ar | s since 2010. We install security alarm<br>nd no subcontractors were used.                          |
|                                                                                                    |                                                                                              |                                                                                                    |
|                                                                                                    |                                                                                              |                                                                                                    |

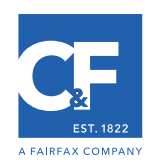

## 6. Verify the insured locations.

|                                                                                                    | Forms FAQ Help                                                                                                    |                                                                            |                                |                                      |                                            |                                     |
|----------------------------------------------------------------------------------------------------|----------------------------------------------------------------------------------------------------|----------------------------------------------------------------------------|--------------------------------|--------------------------------------|--------------------------------------------|-------------------------------------|
| me, Example                                                                                            | , Inc.!                                                                                                    | 21m 20                                                                     | S C Time<br>for                | remaining befor<br>inactivity. Pleas | e your session will<br>e save to reset the | time out<br>timer.                  |
| Completion Prog                                                                                        | ress Insurance Carrier<br>Policy #                                                                                    | Crum & Forster<br>GLO-000001                                               |                                | Policy Type:<br>Audit Period:        | General Liabili<br>10/25/2019 to           | ty<br>10/25/2020                    |
| ness Info Sa                                                                                           | les Upload Docs F                                                                                                    | Review                                                                     |                                |                                      |                                            |                                     |
| each section from l                                                                                    | eft to right. The section will turn (                                                                                 | green when complete. The                                                   | selected sect                  | ion is blue.                         |                                            |                                     |
| t Information Insu                                                                                     | red Information Description of O                                                                                      | perations Locations                                                        |                                |                                      |                                            |                                     |
|                                                                                                    |                                                                                                    |                                                                            |                                |                                      |                                            |                                     |
|                                                                                                    |                                                                                                    |                                                                            |                                |                                      |                                            |                                     |
|                                                                                                    |                                                                                                    |                                                                            |                                |                                      |                                            |                                     |
|                                                                                                    |                                                                                                    |                                                                            |                                |                                      | Ne                                         | xt >                                |
|                                                                                                    |                                                                                                    | Business Locations                                                         |                                |                                      | Ne                                         | xt >                                |
| Section Information                                                                                    | :<br>everify all business locations. Please                                                                           | Business Locations                                                         | ns in the below                | arid to reflec                       | Ne<br>t vour business                      | s locations                         |
| Section Information<br>In this section, please<br>that were active durin                               | <u>:</u><br>e verify all business locations. Pleas<br>ig your policy period being audited.                            | Business Locations                                                         | ns in the below                | grid to reflec                       | Ne                                         | s locations                         |
| Section Information<br>In this section, please<br>that were active durin                               | :<br>e verify all business locations. Pleas<br>g your policy period being audited.                                    | Business Locations                                                         | ns in the below                | grid to reflec                       | Ne                                         | s locations                         |
| Section Information<br>In this section, please<br>that were active durin<br>Add                        | <u>:</u><br>e verify all business locations. Pleas<br>ig your policy period being audited.                            | Business Locations                                                         | ns in the below                | grid to reflec                       | Ne                                         | s locations                         |
| Section Information<br>n this section, please<br>hat were active durin<br>Add                          | :<br>e verify all business locations. Pleas<br>ng your policy period being audited.<br>Address                        | Business Locations<br>se add, edit or delete locatio                       | ns in the below                | grid to reflec                       | t your business                            | s locations                         |
| Section Information<br>n this section, please<br>hat were active durin<br>Add<br>Name<br>xample, Inc.  | 2<br>e verify all business locations. Pleas<br>Ig your policy period being audited.<br>Address<br>123 Main St         | Business Locations<br>se add, edit or delete locatio<br>City<br>Southfield | ns in the below<br>State<br>MI | grid to reflec<br>Zip<br>48033       | t your business<br>Delete<br>Delete        | s locations<br>Edit<br>Edit         |
| Section Information<br>n this section, please<br>hat were active durin<br>Add<br>Name<br>ixample, Inc. | <u>:</u><br>e verify all business locations. Pleas<br>ing your policy period being audited.<br>Address<br>123 Main St | Business Locations<br>se add, edit or delete locatio<br>City<br>Southfield | ns in the below<br>State<br>MI | grid to reflec<br>Zip<br>48033       | Delete<br>Delete                           | xt ><br>s locations<br>Edit<br>Edit |
| Section Information<br>In this section, please<br>hat were active durin<br>Add<br>Name<br>xample, Inc. | 2<br>e verify all business locations. Pleas<br>ig your policy period being audited.<br>Address<br>123 Main St         | Business Locations<br>se add, edit or delete locatio<br>City<br>Southfield | ns in the below<br>State<br>MI | grid to reflec<br>Zip<br>48033       | t your business<br>Delete<br>Delete        | Edit<br>Edit                        |

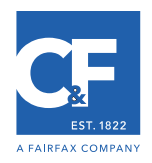

7. Enter the requested exposure amount for the audit period.

In this section you must choose the class codes present on your policy, they will be available for selection in the drop down labelled "code description."

Do not select the "other" option in the code description drop down.

If you have additional exposure basis there will be multiple exposure tabs (example 2 below)

| <form></form>                                                                                                    | Log Out Save Request Mail Forms FAQ Hel                                                             | lp                                                        |                             |                                                                                    | Lxample   |
|----------------------------------------------------------------------------------------------------|----------------------------------------------------------------------------------------------------|-----------------------------------------------------------|-----------------------------|------------------------------------------------------------------------------------|-----------|
| <form></form>                                                                                                    | Nelcome, Example, Inc.!                                                                             | 27                                                        | 7m 31s                      | emaining before your session will time<br>nactivity. Please save to reset the time | out<br>r. |
| <form></form>                                                                                                    | Dashboard                                                                                           |                                                           |                             |                                                                                    |           |
|                                                                                                    | Completion Progress                                                                                 | Insurance Carrier: Crum & Forster<br>Policy #: GLO-000001 | F<br>A                      | Policy Type: General Liability<br>udit Period: 10/25/2019 to 10/2                  | 5/2020    |
| Sales Information         Section Information         Section Information         In section please is figures for each column. You have completed this section when you have one row for each         Information         Information         Informatio                                                                                                    | Business Info Sales Uploa<br>Finish each section from left to right. The s                          | ad Docs Review<br>section will turn green when comp       | plete. The selected section | on is blue.                                                                        |           |
| Sales Information  Second please is your monthly Sales figures for each column. You have completed this section when you have one row for each To uneed to add or remove a location please Click here.  To use do add or remove a location please Click here  Code Description  Second  Second  Secon |                                                                                                    |                                                           |                             |                                                                                    |           |
| Sales Information         In this section please list your monthly Sales figures for each column. You have completed this section when you have one row for each description and location combination inside the grid.         If you need to add or remove a location please Click here.         Image: Sales Information please Click here.         Image: Sales Information please Click here.         Image: Sales Information please Click here.         Image: Sales Information please Click here.         Image: Sales Information please Click here.         Image: Sales Information please Click here.         Image: Sales Information please Click here.         Image: Sales Information please Click here.         Image: Sales Information please Click here.         Image: Sales Information please Click here.         Image: Sales Information please Click here.         Image: Sales Information Please Click here.         Image: Sales Information Please Click here.         Image: Sales Information Please Click here.         Image: Sales Information Please Click here.         Image: Sales Information Please Click here.         Image: Sales Information Please Click here.         Image: Sales Information Please Click here.                                                                                                    | 2                                                                                                   |                                                           |                             |                                                                                    | lext >    |
| Section Information:         In this section please listy our monthly Sales figures for each column. You have completed this section when you have one row for each description and location combination inside the grid.         If you need to add or remove a location please Click here.         Image: Image: I                                                                                                    |                                                                                                    | Sales Informati                                           | ion                         |                                                                                    |           |
| In this section please list your monthly Sales figures for each column. You have completed this section when you have one row for each description and location combination inside the grid.         If you need to add or remove a location please Click here.         Image: Section Sales         Image: Section Sales                                                                                                    | Section Information:                                                                                |                                                           |                             |                                                                                    |           |
| If you need to add or remove a location please Click here.            1 <u>         00000         1         1         </u>                                                                                                    | In this section please list your monthly Sales fi<br>description and location combination inside th | igures for each column. You have co<br>le grid.           | ompleted this section whe   | n you have one row for each                                                        |           |
| Code Description       Sales         1       000000         2       0         3       0         4       0         5       0         6       0         7       0         8       0         0       0         7       0         8       0         0       0         1       0         1       0         1       0         1       0         1       0         1       0         1       0         0       0         0       0         0       0         0       0         0       0         0       0         0       0         0       0         0       0         0       0         0       0         0       0         0       0         0       0         0       0         0       0         0       0         0       0 </td <td>If you need to add or remove a location please</td> <td>e Click here .</td> <td></td> <td></td> <td></td>                                                                                                    | If you need to add or remove a location please                                                      | e Click here .                                            |                             |                                                                                    |           |
| Code Description       Sales         1       09999-Gross Sales       1000000         3       V       3         4       V       3         5       V       6         7       V       3         8       V       3         9       8       V         8       V       3         9       8       V         8       V       3         9       8       V         9       8       V         1       9       1000000         8       V       1000000         9       8       V         0%       10000000       100000000         0%       1000000000000000000000000000000000000                                                                                                    |                                                                                                    |                                                           |                             |                                                                                    |           |
| 1       1000000         2       V         3       V         4       V         5       V         6       V         7       V         8       V         8       V         9       8         6       V         7       V         8       V         9       8         1       V         8       V         9       8         1       V         8       V         9       8         1       V         1       10/12021         10/12021       10/1/2021         0%       10/12021         10/12021       10/1/2021         0%       10/12021         10/12021       10/1/2021         0%       10/12021         10/12021       10/1/2021         10/12021       10/1/2021         10/12021       10/1/2021         10/12021       10/1/2021         10/12021       10/1/2021         10/12021       10/1/2021         10/12021       10/1/2021                                                                                                    | Code Description Sales                                                                              | \$                                                        |                             |                                                                                    |           |
| 3                                                                                                    | 1 99999 - Gross Sales ~                                                                             | 1000000                                                   |                             |                                                                                    |           |
| Image: State of the section of Operations       Locations         Contact Information       Insured Information         Description of Operations       Locations         Image: Contact Information       Description of Operations         Locations       Next >                                                                                                    | 3                                                                                                   |                                                           |                             |                                                                                    |           |
| 6       ✓         7       ✓         8       ✓         ✓ 5 & B E B E X ⊕         Example 2         Obshboard         Completion Progress         Insurance Carrier Crum & Forster       Policy Type: General Liability         0%       Policy #         0%       Policy #         0%       Policy #         Sub Cost       Upload Docs         Review       Finish each section from left to right. The section will turn green when complete. The selected section is blue.         Contact Information       Description of Operations       Locations         Image: Contact Information       Description of Operations       Locations         Image: Contact Information       Description of Operations       Locations                                                                                                    | 4 <b>v</b>                                                                                          |                                                           |                             |                                                                                    |           |
| S & B & B & B & Contact Information     Contact Information     Description of Operations     Contact Information     Description of Operations     Contact Information                                                                                                    | 6 <u> </u>                                                                                          |                                                           |                             |                                                                                    |           |
|                                                                                                    | 8                                                                                                   |                                                           |                             |                                                                                    |           |
| S & B & E EEE X       Completion Progress Insurance Carrier Crum & Forster Policy Type: General Liability Audit Period: 10/1/2021 to 10/1/2022      Business Info Receipts Sub Cost Upload Docs Review  Finish each section from left to right. The section will turn green when complete. The selected section is blue.   Contact Information Description of Operations Locations  Contact Information  Next >                                                                                                    |                                                                                                    |                                                           |                             |                                                                                    |           |
| Completion Progress       Insurance Carrier Crum & Forster       Policy Type: General Liability         0%       Policy #       Audit Period: 10/1/2021 to 10/1/2022         Business Info       Receipts       Sub Cost       Upload Docs       Review         Finish each section from left to right. The section will turn green when complete. The selected section is blue.       Contact Information       Description of Operations       Locations         Contact Information       Description of Operations       Locations       Next >                                                                                                    | < ∽ 5 № № 問 囲 🗙 🖨                                                                                   |                                                           |                             |                                                                                    |           |
| Dashboard     Completion Progress     Insurance Carrier Crum & Forster     Policy # Policy # Poli     |                                                                                                    |                                                           |                             |                                                                                    |           |
| Dashboard       Example 2         Completion Progress       Insurance Carrier Crum & Forster       Policy Type: General Liability         0%       Policy #       Audit Period: 10/1/2021 to 10/1/2021         Business Info       Receipts       Sub Cost       Upload Docs       Review         Finish each section from left to right. The section will turn green when complete. The selected section is blue.       Insured Information       Description of Operations       Locations         Contact Information       Insured Information       Description of Operations       Locations                                                                                                    |                                                                                                    | Visualsoftw                                               | ware                        |                                                                                    |           |
| Completion Progress       Insurance Carrier Crum & Forster       Policy Type: General Liability         0%       Policy #       Audit Period: 10/1/2021 to 10/1/2022         Business Info       Receipts       Sub Cost       Upload Docs       Review         Finish each section from left to right. The section will turn green when complete. The selected section is blue.       Insured Information       Description of Operations       Locations         Contact Information       Insured Information       Description of Operations       Locations                                                                                                    | Dashboard                                                                                           |                                                           |                             |                                                                                    | Example 2 |
| 0%     Upload Docs     Review       Business Info     Receipts     Sub Cost     Upload Docs     Review       Finish each section from left to right. The section will turn green when complete. The selected section is blue.     Image: Contact Information     Insured Information       Contact Information     Insured Information     Description of Operations     Locations                                                                                                    | Completion Progress                                                                                 | nsurance Carrier: Crum & Forster<br>Policy #              |                             | Policy Type: General Liability<br>Audit Period: 10/1/2021 to 10/                   | 1/2022    |
| Business Info     Reccipts     Sub Cost     Upload Docs     Review       Finish each section from left to right. The section will turn green when complete. The selected section is blue.         Contact Information     Insured Information     Description of Operations     Locations         Next >                                                                                                    | 0%                                                                                                  | i oncy in the second second                               |                             |                                                                                    |           |
| Finish each section from left to right. The section will turn green when complete. The selected section is blue.         Contact Information       Insured Information         Description of Operations       Locations         Next >       Contact Information                                                                                                    | Business Info Receipts                                                                              | Sub Cost Upload Docs                                      | Review                      |                                                                                    |           |
| Contact Information     Insured Information     Description of Operations     Locations       Image: Contact Information     Image: Contact Information     Image: Contact Information                                                                                                    |                                                                                                    | e section will turn green when com                        | nplete. The selected sec    | tion is blue.                                                                      |           |
| Contact Information     Insured Information     Description of Operations     Locations       Image: Contact Information     Image: Contact Information     Image: Contact Information                                                                                                    | Finish each section from left to right. The                                                         |                                                           |                             |                                                                                    |           |
| Contact Information                                                                                                    | Finish each section from left to right. The                                                         | Y. Y                                                      |                             |                                                                                    |           |
| Contact Information                                                                                                    | Finish each section from left to right. The<br>Contact Information Insured Information              | Description of Operations Loca                            | cations                     |                                                                                    |           |
| Contact Information                                                                                                    | Finish each section from left to right. The                                                         | Description of Operations Loca                            | ations                      |                                                                                    |           |
|                                                                                                    | Finish each section from left to right. The                                                         | Description of Operations Loca                            | ations                      | Nex                                                                                | t>        |
| Section Information:                                                                                                    | Finish each section from left to right. The                                                         | Description of Operations Loca                            | ations                      | Nex                                                                                |           |
| In this section, please verify that we have the correct audit contact information. You can edit below if needed.                                                                                                    | Finish each section from left to right. The<br>Contact Information Insured Information              | Description of Operations Loca                            | nation                      | Nex                                                                                |           |

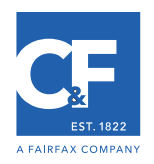

8. In this section, enter the verification total shown in highlighted column below. The verification total should equal the total of your gross exposures entered on prior section.

| il each sect               | ion from left to right.                                                | The section wi             | I turn green when com   | plete. The selected                                                                                                    | section is blue. |        |
|----------------------------|------------------------------------------------------------------------|----------------------------|-------------------------|----------------------------------------------------------------------------------------------------|------------------|--------|
| ipts Amount                | Verification                                                           |                            |                         |                                                                                                    |                  |        |
|                            |                                                                        |                            |                         |                                                                                                    |                  | Next > |
|                            |                                                                        |                            | Receints Verifi         | ration                                                                                                    |                  |        |
|                            |                                                                        |                            | - Roospie Ferri         | a sea a de la companya de la companya de la |                  |        |
| -                          |                                                                        |                            |                         |                                                                                                    |                  |        |
| Please sel                 | ect one of the below d                                                 | ocuments you               | used as verification of | your Receipts info                                                                                                    | rmation.         |        |
| Please sel                 | ect one of the below d                                                 | ocuments you               | used as verification of | ' your Receipts info                                                                                                    | rmation.         |        |
| Please seld                | ect one of the below d<br>.00 Total                                    | ocuments you               | used as verification of | ' your Receipts info                                                                                                    | rmation.         |        |
| Please sele<br>Receipts: 0 | ect one of the below d<br>.00 Total                                    | ocuments you<br>Difference | used as verification of | ' your Receipts info                                                                                                    | rmation.         |        |
| Please sele<br>Receipts: 0 | ect one of the below d<br>.00 Total<br><u>faction</u><br>otal<br>0 0 0 | Difference                 | used as verification of | <sup>r</sup> your Receipts info                                                                                                    | rmation.         |        |

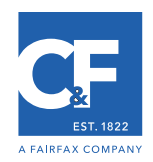

## 9. Upload required supporting documentation.

| Completion Progress                                                                                                    | s Insurance Carrier: Crum & Forster                                                                                                    | Policy Type: General Liability                                                                                                    |
|----------------------------------------------------------------------------------------------------|----------------------------------------------------------------------------------------------------|----------------------------------------------------------------------------------------------------|
| 71%                                                                                                    | Poicy #. 920-00001                                                                                                    | Addit Feriod, 10/23/2019 to 10/23/2020                                                                                                    |
| Business Info Sales                                                                                                    | Upload Docs Review                                                                                                    |                                                                                                    |
| Finish each section from left t                                                                                                    | to right. The section will turn green when complete. The s                                                                                                    | selected section is blue.                                                                                                    |
|                                                                                                    |                                                                                                    |                                                                                                    |
|                                                                                                    |                                                                                                    | Next >                                                                                                    |
|                                                                                                    | Unload Documentation                                                                                                    |                                                                                                    |
|                                                                                                    |                                                                                                    |                                                                                                    |
| Section Information:                                                                                                    |                                                                                                    |                                                                                                    |
| Section Information:                                                                                                    | unload supporting documentation for your qudit. Dolouy or file                                                                                                    | as that are required to be upleaded to                                                                                                    |
| Section Information:<br>In this section, you will need to u<br>complete your audit.                                                                                                    | upload supporting documentation for your audit. Below are file                                                                                                    | es that are required to be uploaded to                                                                                                    |
| Section Information:<br>In this section, you will need to u<br>complete your audit.                                                                                                    | upload supporting documentation for your audit. Below are file                                                                                                    | es that are required to be uploaded to                                                                                                    |
| Section Information:<br>In this section, you will need to u<br>complete your audit.<br>- Profit & Loss Statement or Inco                                                                                                    | upload supporting documentation for your audit. Below are file                                                                                                    | es that are required to be uploaded to                                                                                                    |
| Section Information:<br>In this section, you will need to u<br>complete your audit.<br>- Profit & Loss Statement or Inco<br>- List of subcontractors and amo                                                                                                    | upload supporting documentation for your audit. Below are file<br>ome Statement<br>ounts paid                                                                                                    | es that are required to be uploaded to                                                                                                    |
| Section Information:<br>In this section, you will need to u<br>complete your audit.<br>- Profit & Loss Statement or Inco<br>- List of subcontractors and amo                                                                                                    | upload supporting documentation for your audit. Below are file<br>ome Statement<br>ounts paid                                                                                                    | es that are required to be uploaded to                                                                                                    |
| Section Information:<br>In this section, you will need to u<br>complete your audit.<br>- Profit & Loss Statement or Inco<br>- List of subcontractors and amo                                                                                                    | upload supporting documentation for your audit. Below are file<br>ome Statement<br>sunts paid                                                                                                    | es that are required to be uploaded to                                                                                                    |
| Section Information:<br>In this section, you will need to u<br>complete your audit.<br>- Profit & Loss Statement or Inco<br>- List of subcontractors and amo                                                                                                    | upload supporting documentation for your audit. Below are file<br>ome Statement<br>ounts paid                                                                                                    | es that are required to be uploaded to                                                                                                    |
| Section Information:<br>In this section, you will need to u<br>complete your audit.<br>- Profit & Loss Statement or Inco<br>- List of subcontractors and amo                                                                                                    | upload supporting documentation for your audit. Below are file<br>ome Statement<br>ounts paid                                                                                                    | es that are required to be uploaded to                                                                                                    |
| Section Information:<br>In this section, you will need to u<br>complete your audit.<br>- Profit & Loss Statement or Inco<br>- List of subcontractors and amo                                                                                                    | upload supporting documentation for your audit. Below are file<br>ome Statement<br>ounts paid                                                                                                    | es that are required to be uploaded to                                                                                                    |
| Section Information:<br>In this section, you will need to u<br>complete your audit.<br>- Profit & Loss Statement or Inco<br>- List of subcontractors and amo<br>Uploading Files<br>To upload supporting documenta                                                                                                    | upload supporting documentation for your audit. Below are file<br>ome Statement<br>punts paid                                                                                                    | es that are required to be uploaded to<br>ad is complete, you will see the uploaded file                                                                                      |
| Section Information:<br>In this section, you will need to u<br>complete your audit.<br>- Profit & Loss Statement or Inco<br>- List of subcontractors and amo<br><u>Uploading Files</u><br>To upload supporting documenta<br>appear in the grid below. Note: Y<br>uploaded). If your files exceed th                                                                                                    | upload supporting documentation for your audit. Below are file<br>ome Statement<br>ounts paid<br>ation, please click the "Upload files" button, and after the uploa<br>'ou may upload one file at a time (do not exceed a file size of<br>e listed file size limits or file total limits. please contact us to a                                                                                                    | es that are required to be uploaded to<br>ad is complete, you will see the uploaded file<br>7mb for a single file or a total of 12 files<br>irrance for a secure upload link. |
| Section information:<br>In this section, you will need to u<br>complete your audit.<br>- Profit & Loss Statement or Inco<br>- List of subcontractors and amo<br><u>Uploading Files</u><br>To upload supporting documenta<br>appear in the grid below. Note: Y<br>uploaded). If your files exceed th<br>Acceptable file types include .PD                                                                                                    | upload supporting documentation for your audit. Below are file<br>ome Statement<br>bunts paid<br>ation, please click the "Upload files" button, and after the uploa<br>'ou may upload one file at a time (do not exceed a file size of<br>e listed file size limits or file total limits, please contact us to a<br>VF, XLS, XLSX, DOC, DOCX .TIFF, JPG, .TXT                                                         | es that are required to be uploaded to<br>ad is complete, you will see the uploaded file<br>7mb for a single file or a total of 12 files<br>arrange for a secure upload link. |
| Section information:<br>In this section, you will need to u<br>complete your audit.<br>- Profit & Loss Statement or Inco<br>- List of subcontractors and amo<br><u>Uploading Files</u><br>To upload supporting documenta<br>appear in the grid below. Note: Y<br>aploaded). If your files exceed th<br>Acceptable file types include .PD                                                                                                    | upload supporting documentation for your audit. Below are file<br>ome Statement<br>bunts paid<br>ation, please click the "Upload files" button, and after the uploa<br>'ou may upload one file at a time (do not exceed a file size of<br>le listed file size limits or file total limits, please contact us to a<br>VF, XLS, XLSX, DOC, DOCX .TIFF, JPG, .TXT                                                        | es that are required to be uploaded to<br>ad is complete, you will see the uploaded file<br>7mb for a single file or a total of 12 files<br>arrange for a secure upload link. |
| Section Information:<br>In this section, you will need to u<br>complete your audit.<br>- Profit & Loss Statement or Inco<br>- List of subcontractors and amo<br>Uploading Files<br>To upload supporting documenta<br>appear in the grid below. Note: Y<br>uploaded). If your files exceed th<br>Acceptable file types include .PD<br>Upload files                                                                                                    | upload supporting documentation for your audit. Below are file<br>ome Statement<br>bunts paid<br>ation, please click the "Upload files" button, and after the uploa<br>'ou may upload one file at a time (do not exceed a file size of<br>le listed file size limits or file total limits, please contact us to a<br>VF, XLS, XLSX, DOC, DOCX .TIFF, JPG, .TXT                                                        | es that are required to be uploaded to<br>ad is complete, you will see the uploaded file<br>7mb for a single file or a total of 12 files<br>arrange for a secure upload link. |
| Section information:<br>In this section, you will need to u<br>complete your audit.<br>- Profit & Loss Statement or Inco<br>- List of subcontractors and amo<br>- List of subcontractors and amo<br>- Display of subcontractors and amo<br>- Display of subcontractors and | upload supporting documentation for your audit. Below are file<br>ome Statement<br>bunts paid<br>ation, please click the "Upload files" button, and after the uploa<br>'ou may upload one file at a time (do not exceed a file size of<br>ie listed file size limits or file total limits, please contact us to a<br>VF, XLS, XLSX, DOC, DOCX.TIFF, JPG, TXT                                                          | es that are required to be uploaded to<br>ad is complete, you will see the uploaded file<br>7mb for a single file or a total of 12 files<br>arrange for a secure upload link. |
| Section information:<br>In this section, you will need to u<br>complete your audit.<br>- Profit & Loss Statement or Inco<br>- List of subcontractors and amo<br>Jploading Files<br>To upload supporting documenta<br>appear in the grid below. Note: Y<br>aploaded). If your files exceed th<br>Acceptable file types include .PD<br>Upload files                                                                                                    | upload supporting documentation for your audit. Below are file<br>ome Statement<br>bunts paid<br>ation, please click the "Upload files" button, and after the uploa<br>'ou may upload one file at a time (do not exceed a file size of<br>e listed file size limits or file total limits, please contact us to a<br>VF, XLS, XLSX, DOC, DOCX.TIFF, JPG, TXT                                                           | es that are required to be uploaded to<br>ad is complete, you will see the uploaded file<br>7mb for a single file or a total of 12 files<br>arrange for a secure upload link. |
| Section information:<br>In this section, you will need to u<br>complete your audit.<br>- Profit & Loss Statement or Inco<br>- List of subcontractors and amo<br>Jploading Files<br>To upload supporting documenta<br>appear in the grid below. Note: Y<br>aploaded). If your files exceed th<br>Acceptable file types include .PD<br>Upload files                                                                                                    | upload supporting documentation for your audit. Below are file<br>ome Statement<br>bunts paid<br>ation, please click the "Upload files" button, and after the uploa<br>'ou may upload one file at a time (do not exceed a file size of<br>le listed file size limits or file total limits, please contact us to a<br>VF, XLS, XLSX, DOC, DOCX.TIFF, JPG, TXT<br>iles. You may click to view or delete uploaded files. | es that are required to be uploaded to<br>ad is complete, you will see the uploaded file<br>7mb for a single file or a total of 12 files<br>arrange for a secure upload link. |

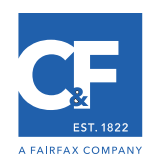

#### 10. Confirm file is attached.

| -                                                                                                    | on Progress                                                                                                    | Policy #: GLO-000001                                                                                                    | Audit Period: 10/25/2019 to 10/25/2020                                                                                               |
|----------------------------------------------------------------------------------------------------|----------------------------------------------------------------------------------------------------|----------------------------------------------------------------------------------------------------|----------------------------------------------------------------------------------------------------|
|                                                                                                    | 170                                                                                                    |                                                                                                    |                                                                                                    |
| Business Info                                                                                                    | Sales                                                                                                    | Upload Docs Review                                                                                                    |                                                                                                    |
| Finish each sectio                                                                                                    | n from left to right                                                                                                    | t. The section will turn green when complete. The s                                                                                                    | selected section is blue.                                                                                                    |
|                                                                                                    |                                                                                                    |                                                                                                    |                                                                                                    |
| I.                                                                                                    |                                                                                                    |                                                                                                    | Next >                                                                                                    |
|                                                                                                    |                                                                                                    | Upload Documentation                                                                                                    |                                                                                                    |
| Section Informatio                                                                                                    | on:                                                                                                    |                                                                                                    |                                                                                                    |
| In this section, you<br>complete your audit                                                                                                    | will need to upload                                                                                                    | supporting documentation for your audit. Below are file                                                                                                    | es that are required to be uploaded to                                                                                               |
| - Profit & Loss State                                                                                                    | ement or Income St                                                                                                    | atement                                                                                                    |                                                                                                    |
| <ul> <li>List of subcontract</li> </ul>                                                                                                    | tors and amounts p                                                                                                    | aid                                                                                                    |                                                                                                    |
|                                                                                                    |                                                                                                    |                                                                                                    |                                                                                                    |
|                                                                                                    |                                                                                                    |                                                                                                    |                                                                                                    |
|                                                                                                    |                                                                                                    |                                                                                                    |                                                                                                    |
|                                                                                                    |                                                                                                    |                                                                                                    |                                                                                                    |
| Jploading Files                                                                                                    |                                                                                                    |                                                                                                    |                                                                                                    |
| Jploading Files                                                                                                    | g documentation, p                                                                                                    | lease click the "Upload files" button, and after the uplo                                                                                                    | ad is complete, you will see the uploaded file                                                                                       |
| Jploading Files<br>Fo upload supporting<br>upload dupporting<br>uploaded). If your file                                                                                                    | g documentation, pi<br>elow. Note: You ma<br>es exceed the listed                                                                         | lease click the "Upload files" button, and after the uplo<br>y upload one file at a time (do not exceed a file size of<br>f file size limits or file total limits, please contact us to a                                                                                                    | ad is complete, you will see the uploaded file<br>7mb for a single file or a total of 12 files<br>arrange for a secure upload link.  |
| Jploading Files<br>To upload supporting<br>uppear in the grid be<br>uploaded). If your file<br>Acceptable file types                                                                                                    | g documentation, p<br>low. Note: You ma<br>s exceed the listed<br>s include .PDF, .XLS                                                    | lease click the "Upload files" button, and after the uplo<br>y upload one file at a time (do not exceed a file size of<br>d file size limits or file total limits, please contact us to a<br>S, XLSX, .DOC, .DOCX .TIFF, .JPG, .TXT                                                                                       | ad is complete, you will see the uploaded file<br>7mb for a single file or a total of 12 files<br>arrange for a secure upload link.  |
| <u>Jploading Files</u><br>To upload supporting<br>uppear in the grid be<br>uploaded). If your file<br>vcceptable file types                                                                                                    | g documentation, pi<br>low. Note: You ma<br>es exceed the listed<br>s include .PDF, .XLS                                                  | lease click the "Upload files" button, and after the uplo<br>y upload one file at a time (do not exceed a file size of<br>file size limits or file total limits, please contact us to a<br>S, .XLSX, .DOC, .DOCX .TIFF, .JPG, .TXT                                                                                        | ad is complete, you will see the uploaded file<br>7mb for a single file or a total of 12 files<br>arrange for a secure upload link.  |
| Jploading Files<br>To upload supporting<br>uppear in the grid be<br>uploaded). If your file<br>toceptable file types                                                                                                    | g documentation, p<br>elow. Note: You ma<br>es exceed the listed<br>s include .PDF, .XLS                                                  | lease click the "Upload files" button, and after the uplo<br>y upload one file at a time (do not exceed a file size of<br>f file size limits or file total limits, please contact us to a<br>S, .XLSX, .DOC, .DOCX .TIFF, .JPG, .TXT                                                                                      | ad is complete, you will see the uploaded file<br>7mb for a single file or a total of 12 files<br>arrange for a secure upload link.  |
| <u>Jploading Files</u><br>To upload supporting<br>appear in the grid be<br>uploaded). If your file<br>Acceptable file types<br>Upload files<br>elow are the already                                                                 | g documentation, p<br>low. Note: You ma<br>s exceed the listed<br>s include .PDF, .XLs<br>y uploaded files. Yo                            | lease click the "Upload files" button, and after the uplo<br>y upload one file at a time (do not exceed a file size of<br>d file size limits or file total limits, please contact us to a<br>S, XLSX, .DOC, .DOCX .TIFF, .JPG, .TXT                                                                                       | ad is complete, you will see the uploaded file<br>7mb for a single file or a total of 12 files<br>arrange for a secure upload link.  |
| Jploading Files<br>Fo upload supporting<br>appear in the grid be<br>uploaded). If your file<br>Acceptable file types<br>Upload files<br>elow are the already<br>Delete File                                                         | g documentation, p<br>elow. Note: You ma<br>es exceed the listed<br>include .PDF, .XL<br>y uploaded files. Yo                             | lease click the "Upload files" button, and after the uplo<br>y upload one file at a time (do not exceed a file size of<br>f file size limits or file total limits, please contact us to a<br>S, XLSX, .DOC, .DOCX .TIFF, .JPG, .TXT<br>ou may click to view or delete uploaded files.                                     | ad is complete, you will see the uploaded file<br>'7mb for a single file or a total of 12 files<br>arrange for a secure upload link. |
| Uploading Files       To upload supporting<br>appear in the grid be<br>uploaded). If your file       Value       Upload files       Upload files       Delete File       Delete       FIL                                           | g documentation, p<br>low. Note: You may<br>es exceed the listed<br>s include .PDF, .XLs<br>y uploaded files. Yo<br>.E: Example, Inc. Pro | lease click the "Upload files" button, and after the uplo<br>y upload one file at a time (do not exceed a file size of<br>file size limits or file total limits, please contact us to a<br>S, XLSX, .DOC, .DOCX .TIFF, .JPG, .TXT<br>but may click to view or delete uploaded files.                                      | ad is complete, you will see the uploaded file<br>7mb for a single file or a total of 12 files<br>arrange for a secure upload link.  |
| Jploading Files         Fo upload supporting appear in the grid be ploaded). If your file Acceptable file types         Upload files         Upload files         elow are the already         Delete File         Delete       FIL | g documentation, p<br>low. Note: You ma<br>s exceed the listed<br>s include .PDF, .XLs<br>y uploaded files. Yo<br>.E: Example, Inc. Pro   | lease click the "Upload files" button, and after the uplo<br>y upload one file at a time (do not exceed a file size of<br>f file size limits or file total limits, please contact us to a<br>S, XLSX, .DOC, .DOCX .TIFF, .JPG, .TXT<br>bu may click to view or delete uploaded files.<br>File Name<br>offit and Loss.pdf  | ad is complete, you will see the uploaded file<br>7mb for a single file or a total of 12 files<br>arrange for a secure upload link.  |
| Jploading Files         To upload supporting uppear in the grid be ploaded). If your file values         Upload files         Upload files         elow are the already         Delete File         Delete       FIL                | g documentation, p<br>low. Note: You ma<br>es exceed the listed<br>s include .PDF, .XLs<br>y uploaded files. Yo<br>.E: Example, Inc. Pro  | lease click the "Upload files" button, and after the uplo<br>y upload one file at a time (do not exceed a file size of<br>f file size limits or file total limits, please contact us to a<br>S, XLSX, .DOC, .DOCX .TIFF, .JPG, .TXT<br>but may click to view or delete uploaded files.<br>File Name<br>offit and Loss.pdf | ad is complete, you will see the uploaded file<br>7mb for a single file or a total of 12 files<br>arrange for a secure upload link.  |

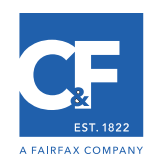

## 11.Fill in audit contact information, click ok.

| Out Save Request Mail | Forms FAQ Help                                                                                                    |
|-----------------------|----------------------------------------------------------------------------------------------------|
| Print Page Return     | to Edit Submit Audit                                                                                              |
|                       | Policy Information                                                                                                |
|                       |                                                                                                    |
|                       |                                                                                                    |
|                       | Contact Information                                                                                               |
|                       | Complete ^                                                                                                    |
|                       | Please fill in your contact information. Contact John Smith Phone # 248.485.5300 Email: john.smith@company.com OK |
| umonte                | Uploaded Supporting Documents                                                                                     |
| unients.              |                                                                                                    |
|                       | visualsoftware                                                                                                    |

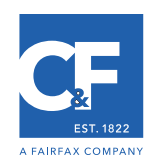

## 12.Click ok on complete message.

| Log Out Save Request Mail Forms F                                                                                                    | AQ Help                                                                                                    |
|----------------------------------------------------------------------------------------------------|----------------------------------------------------------------------------------------------------|
| Print Page Return to Edit                                                                                                    | Submit Audit                                                                                                    |
|                                                                                                    | Policy Information                                                                                                    |
| Crum & Forster<br>Policy #: GLO-000001<br>Policy Type: General Liability<br>Policy Period: 10/25/2019 to 10/25/2020<br>Audited Period: 10/25/2019 to 10/25/202 | 0                                                                                                    |
|                                                                                                    | Contact Information                                                                                                    |
| john.smith@company.com<br>2482130452                                                                                                    | Complete                                                                                                    |
| Example, Inc.<br>Corporation<br>john.smith@company.com<br>2482130452<br>123 Main St<br>Southfield, MI 48033                                                    | You have completed all sections. Please review the next<br>page and print a copy for your records. Please submit<br>the audit by clicking on the green "Submit Audit" button<br>at the top of this screen. |
| Description of Operations:<br>Example, Inc. is a corporation located in<br>performed by Example, Inc. employees a                                              | Southfield, MI and has been in business since 2010. We install security alarm systems for local businesses. All work is<br>nd no subcontractors were used.                                                 |
|                                                                                                    | Sales Information                                                                                                    |
| Total Sales: 1,000,000.00                                                                                                    |                                                                                                    |
| Code Description<br>99999 - Gross Sales 1                                                                                                    | Sales<br>,000,000                                                                                                    |
|                                                                                                    | Uploaded Supporting Documents                                                                                                    |
| Documents:                                                                                                    |                                                                                                    |

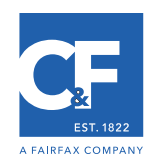

## 13. If audit is complete, click "Submit Audit" to finish.

| Log Out Save Request N                                                                                                    | fail Forms FAQ Help                                                                       |                                                                                                    |
|----------------------------------------------------------------------------------------------------|-------------------------------------------------------------------------------------------|----------------------------------------------------------------------------------------------------|
| Print Page Retu                                                                                                    | urn to Edit Submit Audit                                                                  | l i i i i i i i i i i i i i i i i i i i                                                                                  |
|                                                                                                    |                                                                                           | Policy Information                                                                                                    |
| Crum & Forster<br>Policy #: GLO-000001<br>Policy Type: General Liabi<br>Policy Period: 10/25/2019<br>Audited Period: 10/25/2019                                                                      | lity<br>to 10/25/2020<br>9 to 10/25/2020                                                  |                                                                                                    |
|                                                                                                    |                                                                                           | Contact Information                                                                                                    |
| john.smith@company<br>248-485-5300                                                                                                    | y.com                                                                                     |                                                                                                    |
|                                                                                                    |                                                                                           | Business Information                                                                                                    |
| Example, Inc.<br>Corporation<br>john.smith@company.com<br>2482130452<br>123 Main St<br>Southfield, MI 48033<br>Description of Operations<br>Example, Inc. is a corporat<br>performed by Example, Inc | i <u>:</u><br>ion located in Southfield, <b>MI</b> and<br>. employees and no subcontracto | d has been in business since 2010. We install security alarm systems for local businesses. All work is<br>ors were used. |
|                                                                                                    |                                                                                           | Sales Information                                                                                                    |
| Total Sales: 1,000,000.00                                                                                                    |                                                                                           |                                                                                                    |
| Code Description<br>99999 - Gross Sales                                                                                                    | Sales<br>1,000,000                                                                        |                                                                                                    |
|                                                                                                    |                                                                                           | Uploaded Supporting Documents                                                                                            |
| Documents:                                                                                                    | and Loss ndf                                                                              |                                                                                                    |

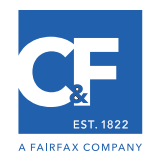

#### 14.Your online audit is complete!

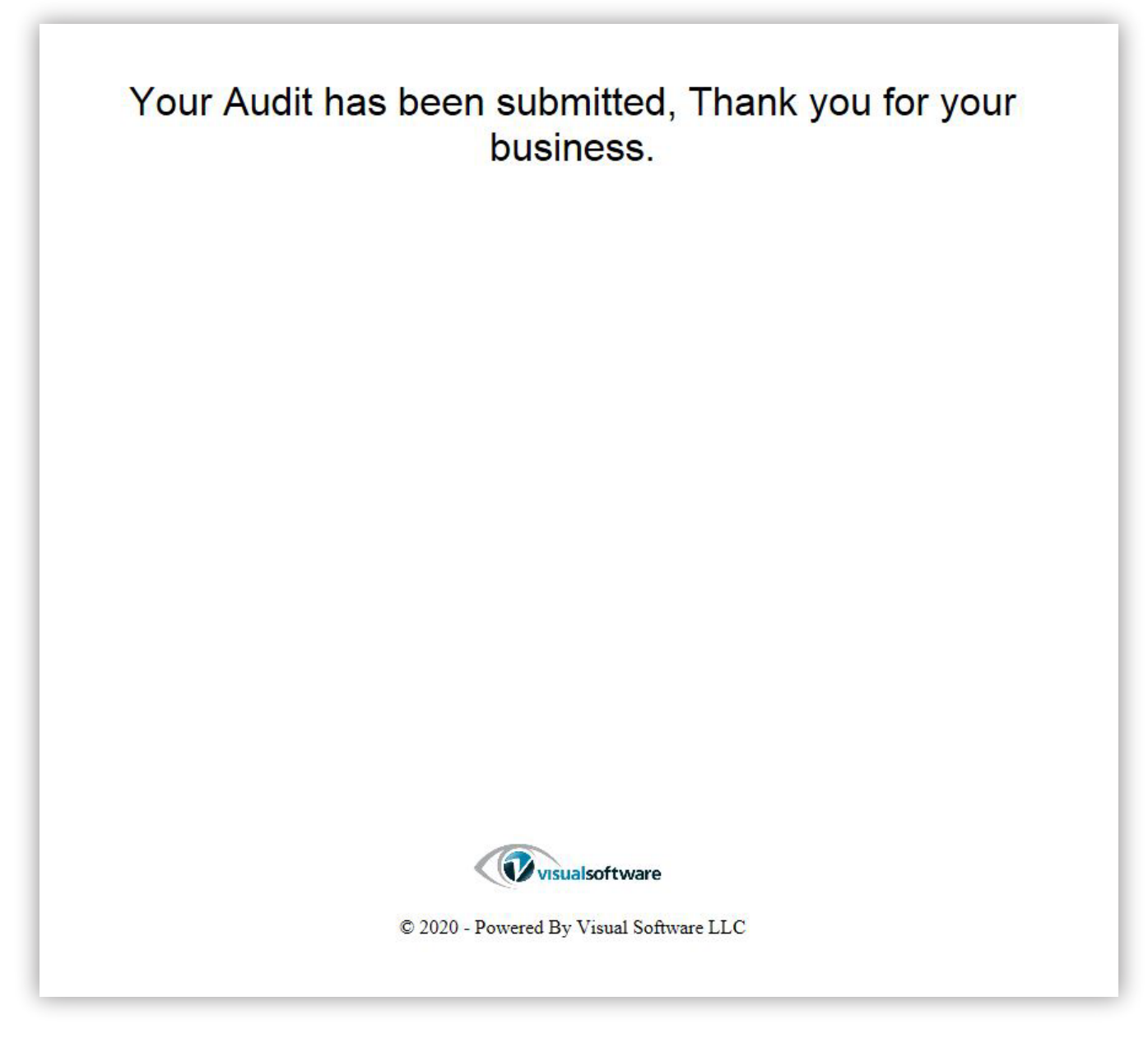

Crum & Forster prepared this content for informational purposes only. It does not represent coverage or insurability, and it does not provide legal, tax, accounting, or other professional advice. Consult your professional advisors about this content. The C&F logo, C&F, and Crum & Forster are registered trademarks of United States Fire Insurance Company.

Crum & Forster is part of the leading, well-established insurance businesses of Fairfax Financial Holdings Limited.